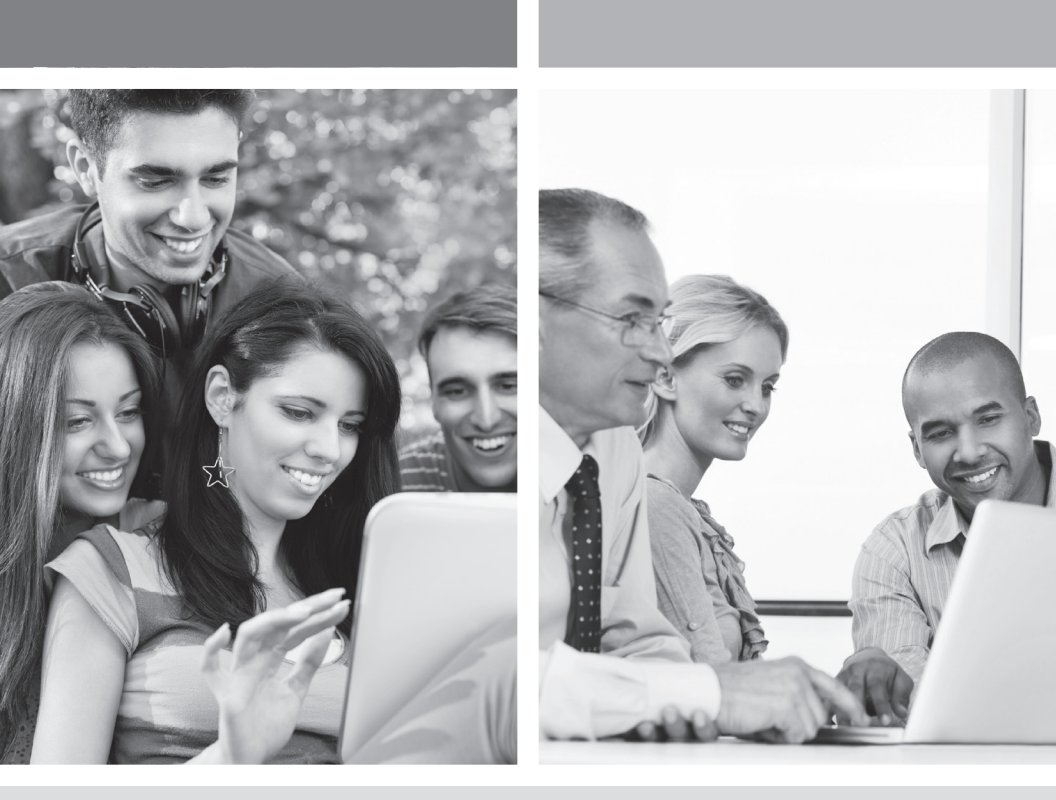

### GUIDE D'INSTALLATION INTERNET HAUTE VITESSE

Configuration d'une boîte de courriels

**VERSION 2012-09** 

1 888 TÉLÉBEC

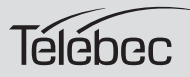

## TABLE DES MATIÈRES

| 5. | Con | figuration d'une boîte de courriels | 3 |
|----|-----|-------------------------------------|---|
|    | 5.1 | Configuration de Outlook Express    | 3 |
|    | 5.2 | Configuration de Outlook 2000/XP    | 7 |
|    | 5.3 | Configuration de Windows Mail 6.010 | 0 |
|    | 5.4 | Configuration de Windows Live Mail1 | 5 |

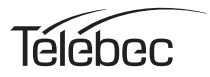

# **5** CONFIGURATION D'UNE BOÎTE DE COURRIELS

Dans cette section du guide nous vous démontrons les différentes étapes pour configurer votre boîte de courriels.

#### 5.1 CONFIGURATION DE OUTLOOK EXPRESS

Voici comment configurer votre boîte de courriels afin que vous puissiez utiliser votre nouvelle adresse de courriel.

1. Cliquez sur Démarrer > Programmes > Outlook Express.

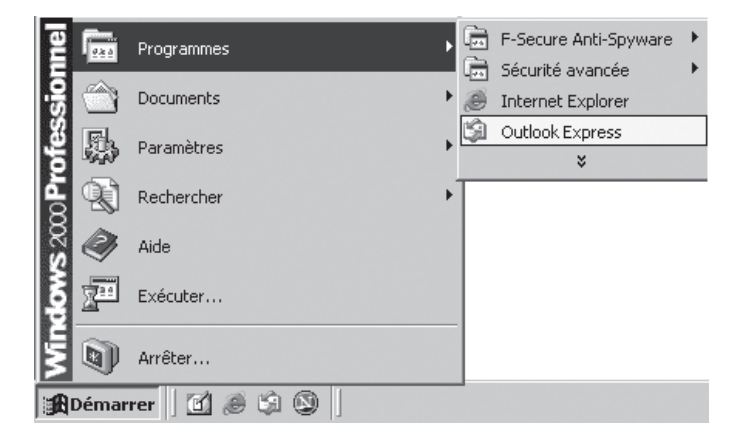

2. Cliquez sur **Outils > Comptes...** 

| 🕼 Boîte de réception - Outloo | k Express - Identité principale                                                    |   |
|-------------------------------|------------------------------------------------------------------------------------|---|
| Eichier Edition Affichage     | Outils Message ?                                                                   |   |
|                               | Envoyer et recevoir                                                                | + |
| Créer un Répondre             | Synchroniser tout                                                                  |   |
| 🕏 Boîte de réception          | <u>C</u> arnet d'adresses… Ctrl+Maj+B<br>Aiouter l'expéditeur au Carnet d'adresses |   |
| Dossiers                      |                                                                                    | _ |
| 🗐 Outlook Express             | <u>R</u> ègles de message                                                          | • |
| 🖻 🍏 Dossiers locaux           | Windows Messenger                                                                  | + |
| Boîte de réception            | Ét <u>a</u> t de la connexion                                                      | + |
| - Site d'envoi                | Comptes                                                                            | = |
| … ∰ Éléments envoyes          | Options                                                                            |   |

3. Cliquez sur l'onglet **Courrier** > sur **Ajouter** > **Courrier**...

| Co | mptes Internet    |                         |           | ? X                 |                            |
|----|-------------------|-------------------------|-----------|---------------------|----------------------------|
|    | Tout Courrier New | rs   Service d'annuaire | 1 ,       | Ajouter             | Courrier                   |
|    | Compte            | Туре                    | Connexion | S <u>upprimer</u>   | News<br>Service d'annuaire |
|    |                   |                         |           | Propriétés          |                            |
|    |                   |                         |           | Par dé <u>f</u> aut |                            |
|    |                   |                         |           | Importer            |                            |
|    |                   |                         |           | Exporter            |                            |
|    |                   |                         |           |                     |                            |
|    |                   |                         |           | Définir l'ordre     |                            |
|    |                   |                         |           | Fermer              |                            |
|    |                   |                         |           |                     |                            |

 Inscrivez votre nom au complet. Ce nom se retrouvera dans l'en-tête de vos courriels envoyés. Cliquez sur Suivant.

| Assistant Connexion Internel                             |                                                                                                    | X      |
|----------------------------------------------------------|----------------------------------------------------------------------------------------------------|--------|
| Votre nom                                                |                                                                                                    | ×      |
| Lors de l'envoi d'un courri<br>message sortant. Entrez v | er électronique, votre nom apparaît dans le champ De du<br>otre nom tel que vous voulez qu'il apparaisse. |        |
| <u>N</u> om complet :                                    | Votre nom                                                                                                 |        |
|                                                          | Par exemple : Rosalie Mignon                                                                              |        |
|                                                          |                                                                                                    |        |
|                                                          |                                                                                                    |        |
|                                                          |                                                                                                    |        |
|                                                          | < <u>P</u> récédent <u>Suivant</u> > Ar                                                                   | nnuler |

 Inscrivez votre adresse de messagerie. L'adresse qui vous a été fournie par le service à la clientèle. Cliquez sur Suivant.

| Assistant Connexion Internet                                                                              | ×      |
|----------------------------------------------------------------------------------------------------|--------|
| Adresse de messagerie Internet                                                                            | ×      |
| Votre adresse de messagerie est celle que vos correspondants utilisent pour vous<br>envoyer des messages. |        |
| Adresse de messagerie : votre adresse@tb.sympatico.ca                                                     |        |
| Par exemple : personne@microsoft.com                                                                      |        |
| < <u>P</u> récédent <u>S</u> uivant > A                                                                   | nnuler |

- 6. Dans cette fenêtre :
  - Sélectionnez POP3.
  - Inscrivez le serveur de courrier entrant : pop1.tlb.sympatico.ca
  - Inscrivez le serveur de courrier sortant : smtp1.tlb.sympatico.ca
  - Cliquez sur Suivant.

| Assistant Connexion Internet                                                                                                    | x     |
|----------------------------------------------------------------------------------------------------|-------|
| Noms des serveurs de messagerie électronique                                                                                                    | ×     |
| Mon serveur de messagerie pour courrier entrant est un serveur POP3                                                                                     |       |
| Serveur de messagerie pour courrier entrant (POP3, IMAP ou HTTP) :                                                                                      |       |
| pop1.tlb.sympatico.ca                                                                                                    |       |
| Un serveur SMTP est le type de serveur utilisé pour l'envoi de vos courriers sortants.<br>Ser <u>v</u> eur de messagerie pour courrier sortant (SMTP) : |       |
| smtp1.tlb.sympatico.ca                                                                                                    |       |
|                                                                                                    |       |
|                                                                                                    |       |
| < <u>P</u> récédent <u>S</u> uivant > An                                                                                                    | nuler |

- 7. Dans cette fenêtre :
  - Inscrivez le nom du compte (Nom d'utilisateur). Exemple : t1xxxx99 ou b1xxxx99
  - Inscrivez votre mot de passe.
  - Vous pouvez cocher l'option Mémoriser le mot de passe.
  - Cliquez sur **Suivant**.

| Assistant Connexion Internet                                                                                                    | ×    |
|----------------------------------------------------------------------------------------------------|------|
| Connexion à la messagerie Internet                                                                                                    | K.   |
| Entrez le nom et le mot de passe du compte que votre fournisseur de services Internet<br>vous a donné.                                                                                                    |      |
| Nom du compte : t1xxxx99                                                                                                    |      |
| Mot de passe :<br>Mémorise <u>r</u> le mot de passe                                                                                                    |      |
| Si votre fournisseur de services Internet vous demande d'utiliser le mot de passe sécuris<br>pour accéder à votre compte, sélectionnez la case à cocher « Se connecter avec<br>l'authentification par mot de passe sécurisé ». | é    |
| Se connecter en utilisant l'authentification par mot de passe sécurisé (SPA)                                                                                                    |      |
| < <u>P</u> récédent <u>S</u> uivant > Annu                                                                                                    | ıler |

#### 8. Cliquez sur **Terminer**.

Votre compte de courriels est maintenant configuré.

| Assistant Connexion Internet                                                  | x       |
|-------------------------------------------------------------------------------|---------|
| Félicitations                                                                 | ×       |
| Vous avez entré toutes les informations requises pour installer votre compte. |         |
| Pour enregistrer ces paramètres, cliquez sur Terminer.                        |         |
|                                                                               |         |
|                                                                               |         |
|                                                                               |         |
|                                                                               |         |
|                                                                               |         |
|                                                                               |         |
|                                                                               |         |
| < <u>P</u> récédent Terminer                                                  | Annuler |

#### 5.2 CONFIGURATION DE OUTLOOK 2000/XP

Voici comment configurer votre boîte de courriels afin que vous puissiez utiliser votre nouvelle adresse de courriel.

1. Dans Outlook 2000/XP, cliquez sur Outils > Services...

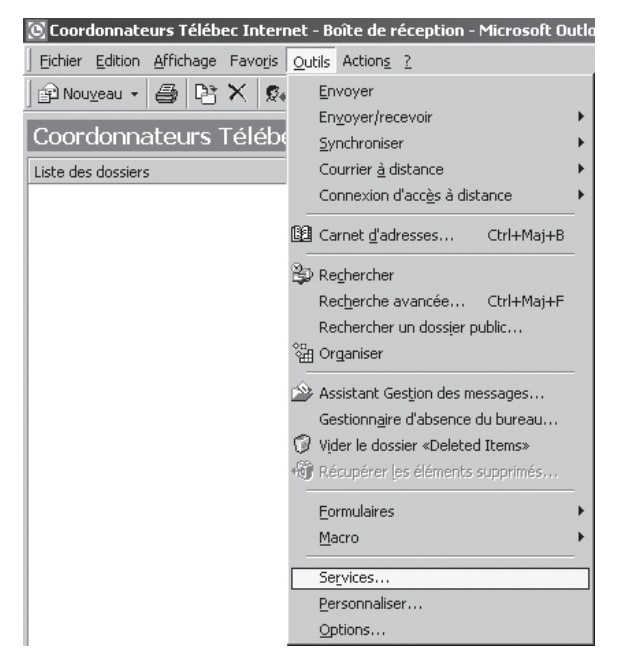

2. Cliquez sur Ajouter...

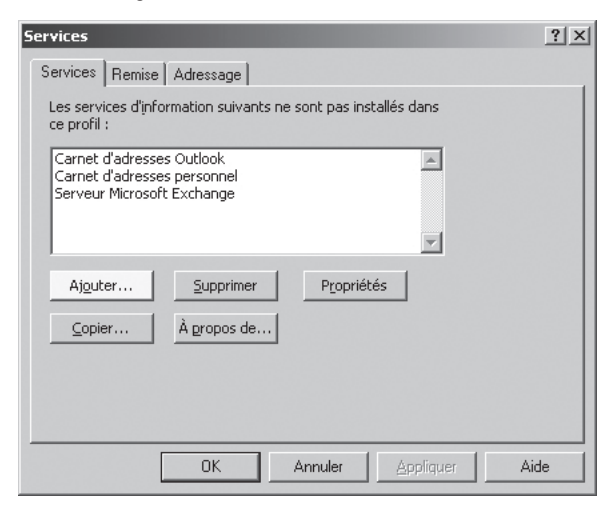

3. Sélectionnez Messagerie Internet, ensuite cliquez sur OK.

| Ajouter un service au profil                                                                               | ×                         |
|----------------------------------------------------------------------------------------------------|---------------------------|
| Services d'information disponibles :                                                                       |                           |
| Annuaire LDAP Microsoft<br>Carnet d'adresses Outlook<br>Carnet d'adresses personnel<br>Dossiers personnels | Disquette <u>f</u> ournie |
| Messagerie Internet<br>Microsoft Mail<br>Prise en charge MS Outlook pour Lotus cc :Mail                    | À propos de               |
| OK Annuler A                                                                                               | ide                       |

- 4. Dans l'onglet **Général** :
  - Inscrivez le nom de compte de messagerie.
  - Inscrivez votre nom au complet. Ce nom se retrouvera dans l'en-tête de vos courriels envoyés.
  - Inscrivez votre adresse de messagerie. L'adresse qui vous a été fournie par le service à la clientèle.
  - Cliquez sur **OK**.

| 😪 Propriétés de Mon courrier                                                                                                 | ? ×   |
|----------------------------------------------------------------------------------------------------|-------|
| Général Serveurs Connexion Avancé                                                                                            |       |
| Compte de messagerie                                                                                                    |       |
| Entrez le nom que vous voulez donner à ces serveurs.<br>Par exemple : « Travail » ou « Serveur de messagerie<br>Microsoft ». |       |
| Mon courrier                                                                                                    |       |
| Informations utilisateur                                                                                                    |       |
| Nom : Votre nom                                                                                                    |       |
| Organisation :<br>Adresse de<br>messagerie : votre_adresse@tlb.sympatico.ca                                                  |       |
| Adresse de<br>réponse :                                                                                                    |       |
|                                                                                                    |       |
|                                                                                                    |       |
|                                                                                                    |       |
|                                                                                                    |       |
| OK Annuler <u>A</u> ppl                                                                                                    | iquer |

- 5. Cliquez sur l'onglet Serveurs :
  - Inscrivez le serveur de courrier entrant : pop1.tlb.sympatico.ca
  - Inscrivez le serveur de courrier sortant : smtp1.tlb.sympatico.ca
  - Inscrivez le nom du compte (Nom d'utilisateur). Exemple : t1xxxx99 ou b1xxxx99
  - Inscrivez votre mot de passe.
  - Vous pouvez cocher l'option Mémoriser le mot de passe.
  - Cliquez sur **OK**.

| 📽 Propriétés du compte de messagerie                             | ? ×    |
|------------------------------------------------------------------|--------|
| Général Serveurs Connexion Avancé                                |        |
| Informations sur le serveur                                      |        |
|                                                                  |        |
|                                                                  |        |
| Courrier entrant (POP3) : pop1.tlb.sympatico.ca                  |        |
| Courrier sortant (SMTP): smtp1.tlb.sympatico.ca                  |        |
| Serveur de messagerie pour courrier entrant                      |        |
| Nom du compte : t1xxxx99                                         |        |
| Mot de passe :                                                   |        |
| Mémoriser le mot de passe                                        |        |
| Connexion utilisant l'authentification par mot de passe sécurisé |        |
| Serveur de messagerie pour courrier sortant                      |        |
| Mon serveur requiert une authentification Baramètres             |        |
|                                                                  |        |
|                                                                  |        |
| OK Annuler App                                                   | liquer |

- 6. Cliquez sur l'onglet Avancé :
  - Confirmez que le port du courrier sortant est : 25
  - Confirmez que le port du courrier entrant est : 110
  - Ne cochez pas l'option Conserver une copie des messages sur le serveur.
  - Cliquez sur **OK**.

Votre compte de courriels est maintenant configuré.

| 😪 Propriétés de Mon courrier                                | ? ×  |
|-------------------------------------------------------------|------|
| Général Serveurs Connexion Avancé                           |      |
| Numéros de ports des serveurs                               | _    |
| Courrier sortant (SMTP) : 25 Ear défaut                     |      |
| Ce serveur nécessite une conne <u>x</u> ion sécurisée (SSL) |      |
| Courrier entrant (POP3) : 110                               |      |
| Ce serve <u>u</u> r nécessite une connexion sécurisée (SSL) |      |
| Délais d'expiration du serveur                              | _    |
| Court - Long 1 minute                                       |      |
| Envoi                                                       | -    |
|                                                             |      |
| Remise                                                      |      |
| Conserver une copie des messages sur le serveur             |      |
| 🔲 Supprimer du serveur après 🧧 📰 jour(s)                    |      |
|                                                             |      |
|                                                             |      |
| OK Annuler Appli                                            | quer |

#### 5.3 CONFIGURATION DE WINDOWS MAIL 6.0

Voici comment configurer votre boîte de courriels afin que vous puissiez utiliser votre nouvelle adresse de courriel.

1. Dans Démarrer (représenté par l'icône Windows de Microsoft ), cliquez sur Courrier électronique Windows Mail.

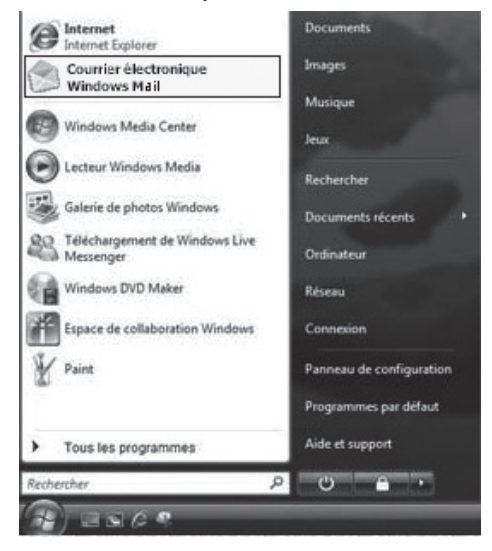

2. Dans Windows Mail, cliquez sur **Outils > Comptes**...

| Boîte de réception - Windows Ma     Fichier Edition Affichage Ou                                                                        | sil<br>Itils Message ?                                                   |                                                                   |                                                | Rechercher     | <u>× د</u>                        |
|----------------------------------------------------------------------------------------------------|--------------------------------------------------------------------------|-------------------------------------------------------------------|------------------------------------------------|----------------|-----------------------------------|
| 👕 Créer un message 🔻 🙉 l                                                                                                    | Envoyer et recevoir                                                      | •                                                                 | 📑 Envoyer/Recevoir                             | - 12 15        | <b>⊳</b> - m                      |
| <ul> <li>Boite de réception</li> <li>Boite d'envoi</li> <li>Éléments envoyés</li> <li>Éléments supprimés</li> <li>Brouillons</li> </ul> | Contacts Windows<br>Ajouter l'expéditeur aux Conta<br>Calendrier Windows | Ctrl+Maj+C<br>acts<br>Ctrl+Maj+L                                  | Vindows Mail                                   |                | Reçu •<br>12/18/06 10:56 A        |
| Courrier indésirable                                                                                                    | Comptes<br>Options du courrier indésirabi<br>Options                     | Ie                                                                | ]                                              |                | ,                                 |
|                                                                                                    | De: Microsoft Windows Mail<br>Objet: Welcome to Windows                  | Team <msøe@microso<br>Mail</msøe@microso<br>                      | off.com> À: New Win                            | dows Mail User | <msoe@micro< td=""></msoe@micro<> |
|                                                                                                    | Overview                                                                 | Please do not rep<br>Welcome to<br>Window<br>Your personal messag | ly to this message<br>NS® Mail<br>ing solution |                |                                   |
| Configure vos comptes.                                                                                                    |                                                                          |                                                                   |                                                |                | -                                 |

3. Cliquez sur Ajouter...

| Aj <u>o</u> uter    |
|---------------------|
| Supprimer           |
| Propriétés          |
| Par dé <u>f</u> aut |
| Importer            |
| Exporter            |
| Définir l'ordre     |

4. Sélectionnez **Compte de messagerie** et ensuite cliquez sur **Suivant**.

| 0                                                                  | ×               |
|--------------------------------------------------------------------|-----------------|
| Sélectionner le type de compte                                     |                 |
| Quel type de compte voulez-vous ajouter ?                          |                 |
| Compte de messagerie                                               |                 |
| Quelles informations sont nécessaires pour configurer mon compte ? |                 |
|                                                                    | Suivant Annuler |

- 5. Dans cette fenêtre :
  - Inscrivez votre nom au complet. Ce nom se retrouvera dans l'en-tête de vos courriels envoyés.
  - Cliquez sur Suivant.

| •                                                     |                                                                                                    | × |
|-------------------------------------------------------|----------------------------------------------------------------------------------------------------|---|
| Votre nom                                             |                                                                                                    |   |
| Lors de l'envoi d'un mess<br>Entrez votre nom tel que | age électronique, votre nom apparaît dans le champ De du message sortant.<br>vous voulez qu'il apparaisse. |   |
| <u>N</u> om complet :                                 | Votre nom                                                                                                  |   |
|                                                       | Par exemple : Marie Dubois                                                                                 |   |
|                                                       |                                                                                                    |   |
| Où terrere der informati                              |                                                                                                    |   |
| Ou trouver des information                            | ns sur mon compte de messagerie <u>r</u>                                                                   |   |
|                                                       | Suivant                                                                                                    |   |
|                                                       |                                                                                                    |   |

- 6. Dans cette fenêtre :
  - Inscrivez votre adresse de messagerie. L'adresse qui vous a été fournie par le service à la clientèle.
  - Cliquez sur Suivant.

| 9                                                                                       |                                                                       | ×       |
|-----------------------------------------------------------------------------------------|-----------------------------------------------------------------------|---------|
| Adresse de messagerie Internet<br>Votre adresse de messagerie est cell<br>des messages. | e que vos correspondants utilisent pour vous envoyer                  |         |
| <u>A</u> dresse de messagerie :                                                         | votre_adresse@tb.sympatico.ca<br>Par exemple : personne@microsoft.com |         |
|                                                                                         |                                                                       |         |
| UU trouver des informations sur mo                                                      | n compte de messagene :                                               | Annuler |

- 7. Dans cette fenêtre :
  - Sélectionnez le type de serveur de messagerie pour courrier entrant POP3.
  - Inscrivez le serveur de courrier entrant : pop1.tlb.sympatico.ca
  - Inscrivez le serveur de courrier sortant : smtp1.tlb.sympatico.ca
  - Cliquez sur Suivant.

| •                                                                                             | ×                       |
|-----------------------------------------------------------------------------------------------|-------------------------|
| Configurer les serveurs de messagerie                                                         |                         |
| Iype de serveur de messagerie pour courrier entrant : POP3                                    |                         |
| Serveur de <u>m</u> essagerie pour courrier entrant (POP3 ou IMAP) :<br>pop1.tlb.sympatico.ca |                         |
| Nom du ser <u>v</u> eur de messagerie pour courrier sortant (SMTP) :                          |                         |
| smtp1.tlb.sympatico.ca                                                                        | ]                       |
| Le serv <u>e</u> ur sortant requiert une authentification.                                    |                         |
| <u>Où trouver des informations sur mon serveur de messagerie ?</u>                            |                         |
|                                                                                               |                         |
|                                                                                               | <u>S</u> uivant Annuler |

- 8. Dans cette fenêtre :
  - Inscrivez votre nom d'utilisateur de messagerie (Nom de compte). Exemple : t1xxxx99 ou b1xxxx99.
  - Inscrivez votre mot de passe.
  - Vous pouvez cocher l'option Mémoriser le mot de passe.
  - Cliquez sur **Suivant**.

|     |                                    |                                                            | ×       |
|-----|------------------------------------|------------------------------------------------------------|---------|
| G   |                                    |                                                            |         |
| Cor | nexion à la messagerie Inte        | rnet                                                       |         |
|     | Entrez le nom et le mot de passe d | u compte que votre fournisseur de services Internet vous a | donnés. |
|     | Nom d'utilisateur de messagerie :  | b1xxxx99                                                   |         |
|     |                                    |                                                            |         |
|     | <u>M</u> ot de passe :             | •••••                                                      |         |
|     |                                    | Mémorise <u>r</u> le mot de passe                          |         |
|     |                                    |                                                            |         |
|     |                                    |                                                            |         |
|     |                                    |                                                            |         |
|     |                                    |                                                            |         |
|     |                                    | C. in                                                      |         |
|     |                                    | Zuiva                                                      | annuler |

9. Cliquez sur **Terminer**.

| G |                                                                                                   | ×   |
|---|---------------------------------------------------------------------------------------------------|-----|
|   | Félicitations                                                                                     |     |
|   | Vous avez entré toutes les informations requises pour installer votre compte.                     | - 1 |
|   | Pour enregistrer ces paramètres et télécharger votre courrier électronique, cliquez sur Terminer. | _   |
|   | Ne pas télécharger mon courrier électronique maintenant                                           | _   |
|   |                                                                                                   | _   |
|   |                                                                                                   | _   |
|   |                                                                                                   | _   |
|   |                                                                                                   | _   |
|   |                                                                                                   | _   |
|   |                                                                                                   | _   |
|   |                                                                                                   | _   |
|   |                                                                                                   | _   |
|   |                                                                                                   |     |
|   | Terminer Annu                                                                                     | er  |

#### 10. Cliquez sur Fermer.

Votre compte de courriels est maintenant configuré.

| Comptes Internet                                                                                                    | ×                   |
|----------------------------------------------------------------------------------------------------|---------------------|
| Configurez de nouveaux comptes de messagerie ou abonnements à des groupes de<br>discussion en cliquant sur Ajouter. Pour effectuer des modifications, exporter ou<br>supprimer un compte ou un abonnement, sélectionnez-le d'abord. |                     |
| Courrier                                                                                                    | Ajouter             |
| votre_adresse@tlb.sympatico.ca                                                                                                    | Supprimer           |
|                                                                                                    | <u>P</u> ropriétés  |
|                                                                                                    | Par dé <u>f</u> aut |
|                                                                                                    | Importer            |
|                                                                                                    | Exporter            |
|                                                                                                    | Définir l'ordre     |
|                                                                                                    | Fermer              |

#### 5.4 CONFIGURATION DE WINDOWS LIVE MAIL

Voici comment configurer votre boîte de courriels afin que vous puissiez utiliser votre nouvelle adresse de courriel.

Windows Live Mail doit être téléchargé et n'est compris avec aucune version de Microsoft Windows.

1. Dans le panneau principal, cliquez sur **Ajouter un compte de messagerie** dans la partie gauche de l'écran.

| Nouveau • Synchroniser • Rechercher | J - E | 8- 0- | Se connecter |
|-------------------------------------|-------|-------|--------------|
| Filtres                             |       |       |              |
| Courrier non lu                     |       |       |              |
| Courrier non lu des contacts        |       |       |              |
| Flux RSS non lus                    |       |       |              |
| Outbox                              |       |       |              |
| Ajouter un compte de messagerie     |       |       |              |
|                                     |       |       |              |
|                                     |       |       |              |
| Courrier                            |       |       |              |
| Calendrier                          |       |       |              |
| Contacts                            |       |       |              |
| Flux RSS                            |       |       |              |
|                                     |       |       |              |

- 2. Inscrivez votre adresse de messagerie. L'adresse qui vous a été fournie par le service à la clientèle.
  - Inscrivez votre mot de passe, entrez le mot de passe que vous avez choisi ou celui qui vous a été fourni.
  - Vous pouvez cocher l'option Mémoriser le mot de passe.
  - Inscrivez votre nom dans Nom d'affichage.
  - Cochez l'option **Configurer manuellement les paramètres de ce compte de messagerie**.
  - Cliquez sur Suivant.

| Entrez ci-de             | ssous les informations sur votre compte de messagerie :                           |
|--------------------------|-----------------------------------------------------------------------------------|
| Adresse de               | · ·                                                                               |
| messagene                | exemple555@hotmail.com Obtenir un compte de messagerie gratuit                    |
| Mot de pas               | se :                                                                              |
|                          | W Mémoriser le mot de passe                                                       |
| Quelle doit<br>ce compte | être l'apparence de votre nom dans les messages électroniques envoyés depuis<br>? |
| Nom d'affic              | hage :                                                                            |
|                          | Par exemple : Marie Dubois                                                        |
|                          | er men ullement les secondans de se seconde de messagerie                         |

- 3. Inscrivez le serveur de courrier entrant : pop1.tlb.sympatico.ca
  - Assurez-vous que le numéro de port pour le serveur POP3 est à 110.
  - Dans le champ Identifiant de connexion, inscrire votre nom d'utilisateur.
  - Inscrivez le serveur de courrier sortant : smtp1.tlb.sympatico.ca
  - Assurez-vous que le numéro de port pour le serveur sortant est à 25.
  - Cliquez sur Suivant.

| Où trouver des informations sur mo  | on serveur de messagerie ?          |             |     |
|-------------------------------------|-------------------------------------|-------------|-----|
| Informations sur le serveur entrant |                                     |             |     |
| Mon serveur de messagerie po        | our courrier entrant est un serveur | POP3        | ▼]. |
| Serveur <u>e</u> ntrant :           |                                     | Port :      | 110 |
| Ce serveur nécessite une d          | connexion sécurisée (SS <u>L</u> ). |             |     |
| Ouvrir la session en utilisant :    | Authentification en texte clair     |             | •   |
| Identifiant de connexion (s'il es   | st différent de votre adresse de me | ssagerie) : |     |
| test                                |                                     |             |     |
| Informations sur le serveur sortant | (                                   |             |     |
| Serveur sortant :                   |                                     | Port :      | 25  |
| Ce serveur nécessite une o          | connexion sécurisée (SSL).          |             |     |
|                                     | 4                                   |             |     |

4. Votre compte de courriels est maintenant configuré.

| 0 | Ajouter un compte de messagerie                                                      | ×     |
|---|--------------------------------------------------------------------------------------|-------|
|   |                                                                                      |       |
|   | Vous avez correctement entré les informations requises pour configurer votre compte. |       |
|   |                                                                                      |       |
|   |                                                                                      |       |
|   |                                                                                      |       |
|   |                                                                                      |       |
|   |                                                                                      |       |
|   |                                                                                      |       |
|   | Finish                                                                               | ancel |

5. Retour au panneau principal. Dans la colonne de gauche apparaît le nom du compte de courriel qui a été créé et qui est prêt à être utilisé.

| Nouveau • Répondre                                                                                                    | Ré | pondre à tous Transférer »                                                                                                    | 🖌 * 🗟 * 🔞 * Se connecter         |  |
|----------------------------------------------------------------------------------------------------|----|----------------------------------------------------------------------------------------------------|----------------------------------|--|
| Filtres                                                                                                    |    | Rechercher un mess <i>P</i>                                                                                                    |                                  |  |
| Courrier non lu<br>Courrier non lu des contacts<br>Flux RSS non lus                                                                          |    | Cet affichage ne comporte<br>aucun élément.                                                                                                    | Aucun message n'est sélectionné. |  |
| <ul> <li>Tlb.sympatico (test)</li> </ul>                                                                                                    |    | Ouvrir                                                                                                    |                                  |  |
| Boîte de réception<br>Brouillions<br>Etiments envoyés<br>Courrier indésirable<br>Messages supprimés<br>Outbox<br>Ajouter un compte de messag |    | Rechercher                                                                                                    |                                  |  |
|                                                                                                    |    | Sélectionner les filtres<br>Supprimer le compte<br>Définir comme compte par défaut<br>Nouveau dossier<br>Télécharger tous les dossiers<br>Monter<br>Descendre<br>Définir la couleur |                                  |  |
|                                                                                                    |    | Propriétés                                                                                                    |                                  |  |
| 回 Courner C                                                                                                    | _  |                                                                                                    |                                  |  |
| Contacts                                                                                                    |    |                                                                                                    |                                  |  |
| Flux RSS                                                                                                    |    |                                                                                                    |                                  |  |
| Groupes de discussion                                                                                                    |    |                                                                                                    |                                  |  |
| A (3.A 1.(3)                                                                                                    |    |                                                                                                    |                                  |  |